# OLYMPUS

# Endo Therapy

## **ESG-300** (Electrosurgical Generator) **Quick Reference Guide**

CAUTION: This guide is only a summary of the instructions for use of the ESG-300 Electrosurgery Generator. Be sure to reference the instruction manual that was included with your product purchase.

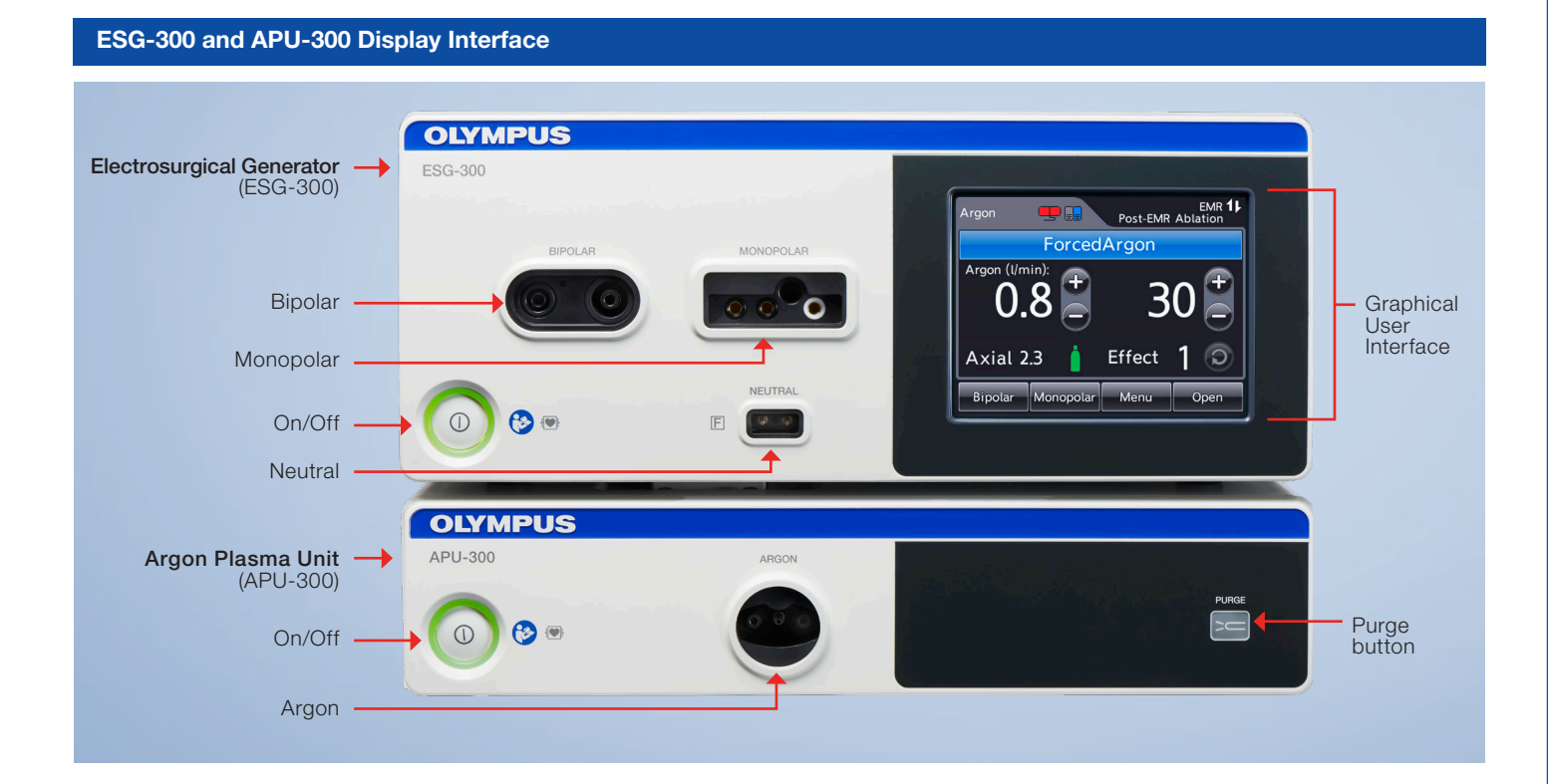

#### **Monopolar Home Screen**

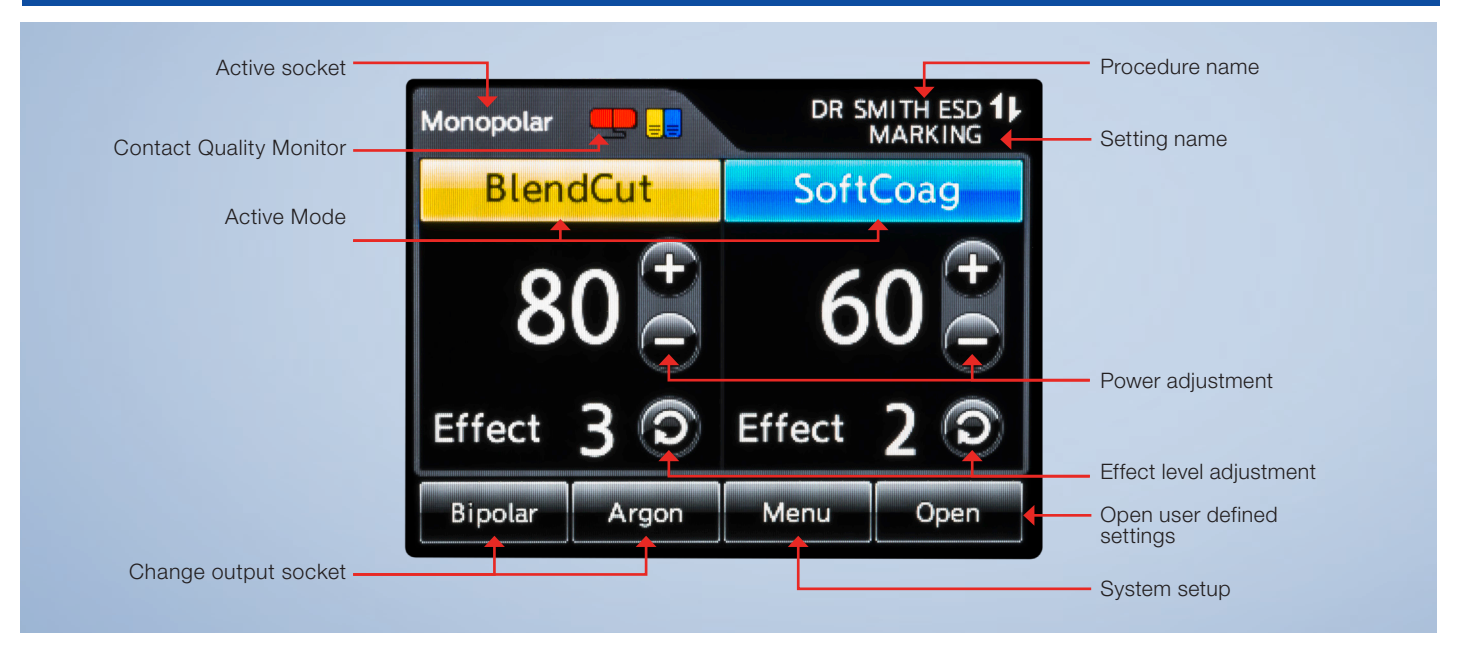

**Bipolar Home Screen** 11 Bipolar Output Socket Name -== **BipolarCut** BiSoftCoag ← Active Mode Name Power adjustment Effect Effect Effect level adjustment Open Menu Monopolar Argon Open user defined settings Change Output Sockets System setup

#### Argon Home Screen

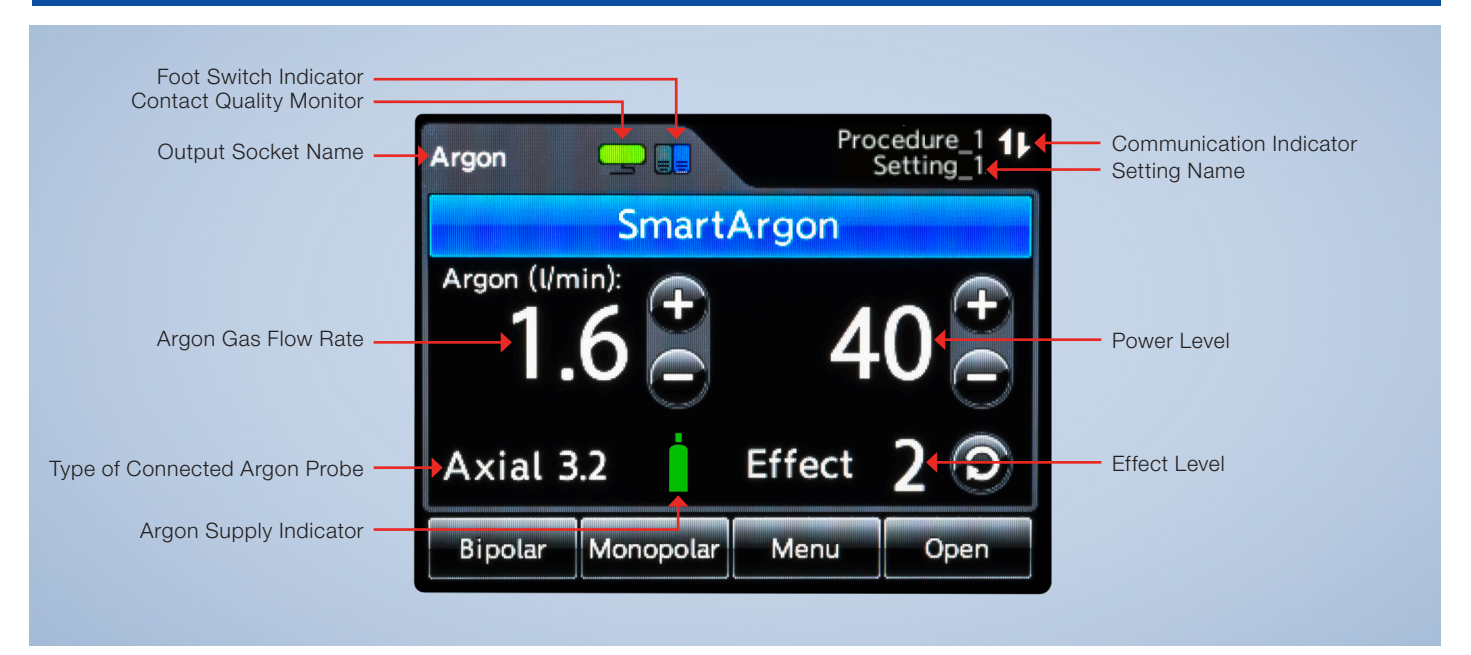

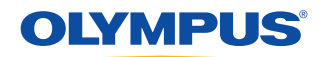

## 2a Select Mode: Monopolar; Bipolar; Argon

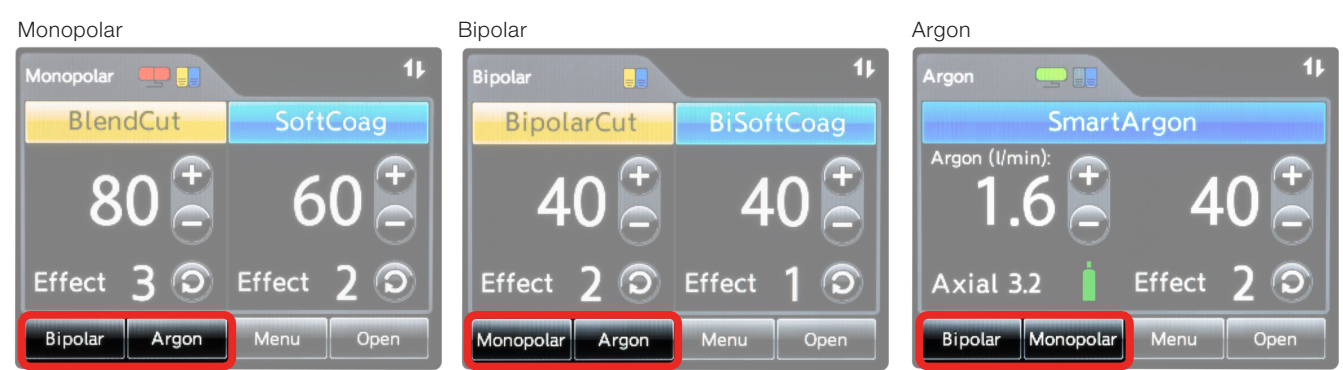

Select mode by tapping on the desired mode located on the bottom of the touch screen

## 2b (Optional) Select User Defined Setting or Procedure.

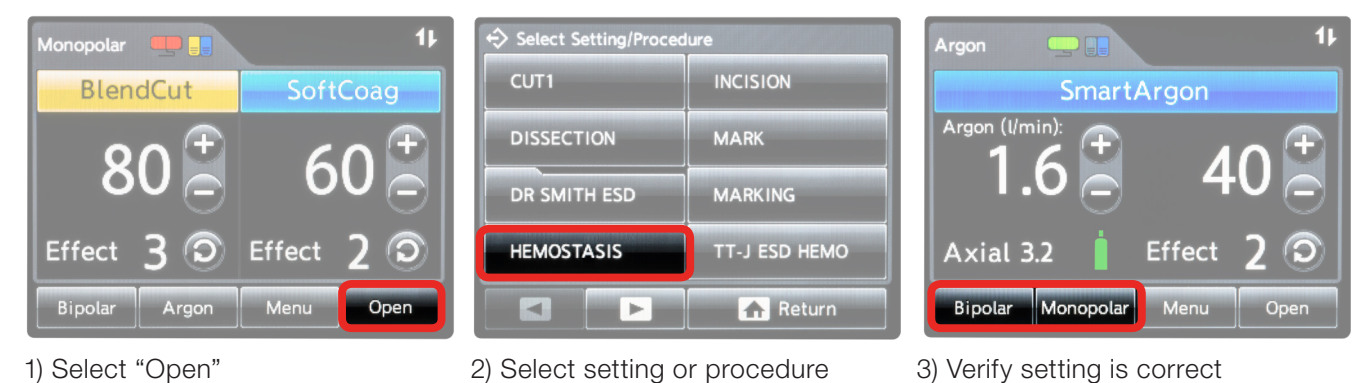

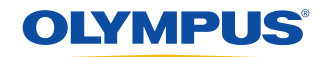

#### ESG-300 System Operating Steps

#### 3 Mode Menu

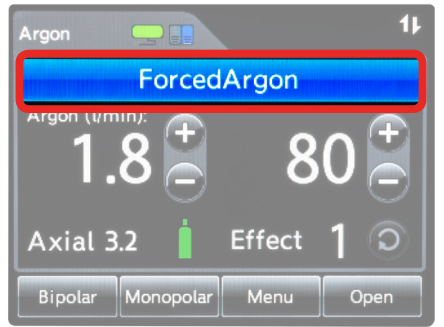

- 1) Select the mode by tapping on colour bar on the touch screen
- Select Coag Mode Argon ForcedArgon 1 PulsedArgon Slow 1 PulsedArgon Fast 1 SmartArgon 1 Off Return
- 2) In the menu screen, tap to select the desired mode

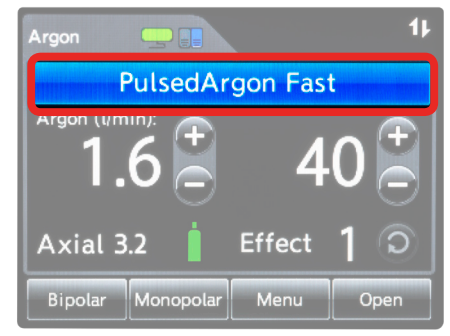

3) Once selected, the home screen will display the change

4 Changing the Power Level

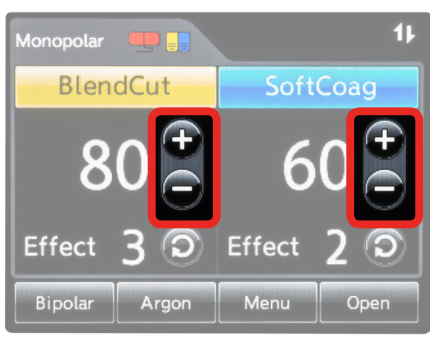

Select to adjust power level

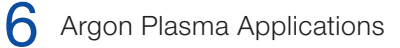

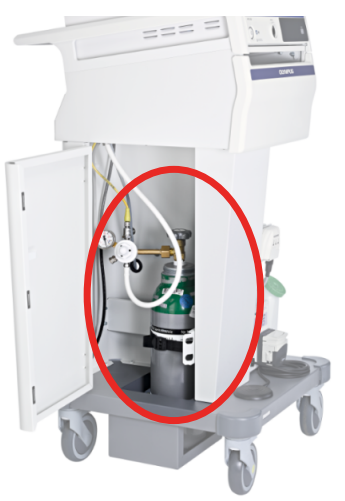

1) Open the argon tank

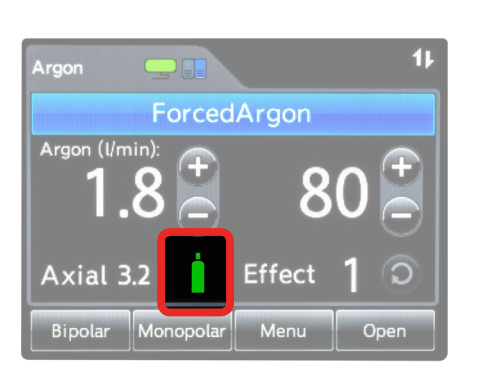

 Confirm supply connection indicator displays connection and tank status

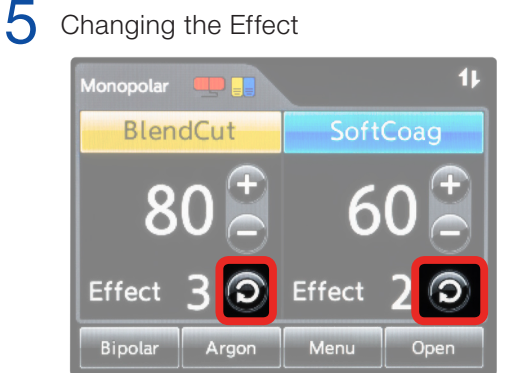

Select to adjust effect

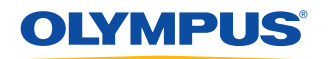

**ESG-300 System Operating Steps** 

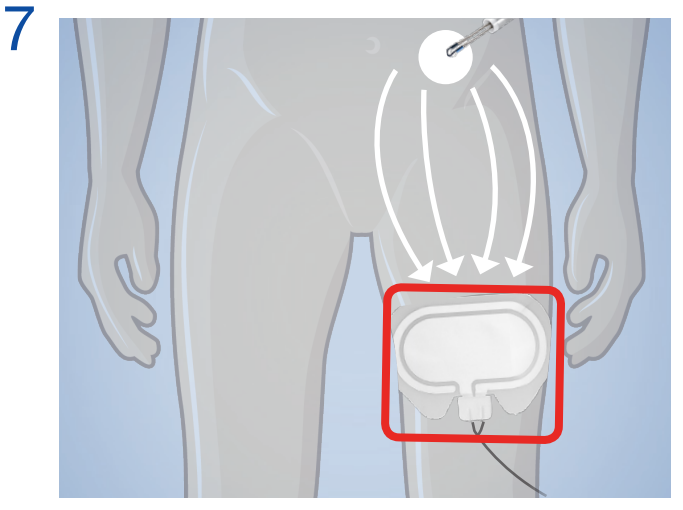

1) Apply the neutral electrode to the patient

|         | Autor 2 for the former of the former of the | 11<br>11<br>11<br>11<br>11<br>11<br>11<br>11<br>11<br>11 |  |
|---------|----------------------------------------------------------------------------------------------------|----------------------------------------------------------|--|
| OLYMPUS |                                                                                                    |                                                          |  |

2) Connect to the ESG-300

## 8 Monitor Neutral Electrodes: Contact Quality Monitor

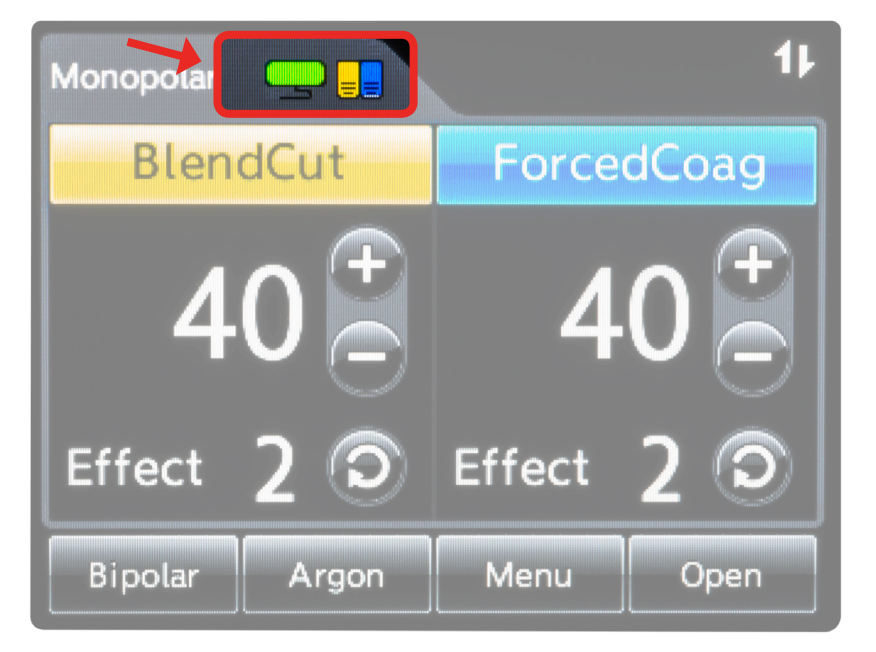

# If the red neutral electrode lights up & alarm tone sounds:

- Is the neutral electrode correctly connected to the device?
- Does the neutral electrode have sufficient contact to the skin?

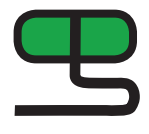

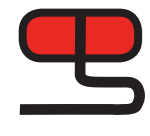

Correct = Green

Error = Red

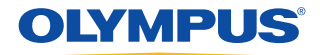

**ESG-300 System Operating Steps** 

### 9 Connect device in appropriate receptacle

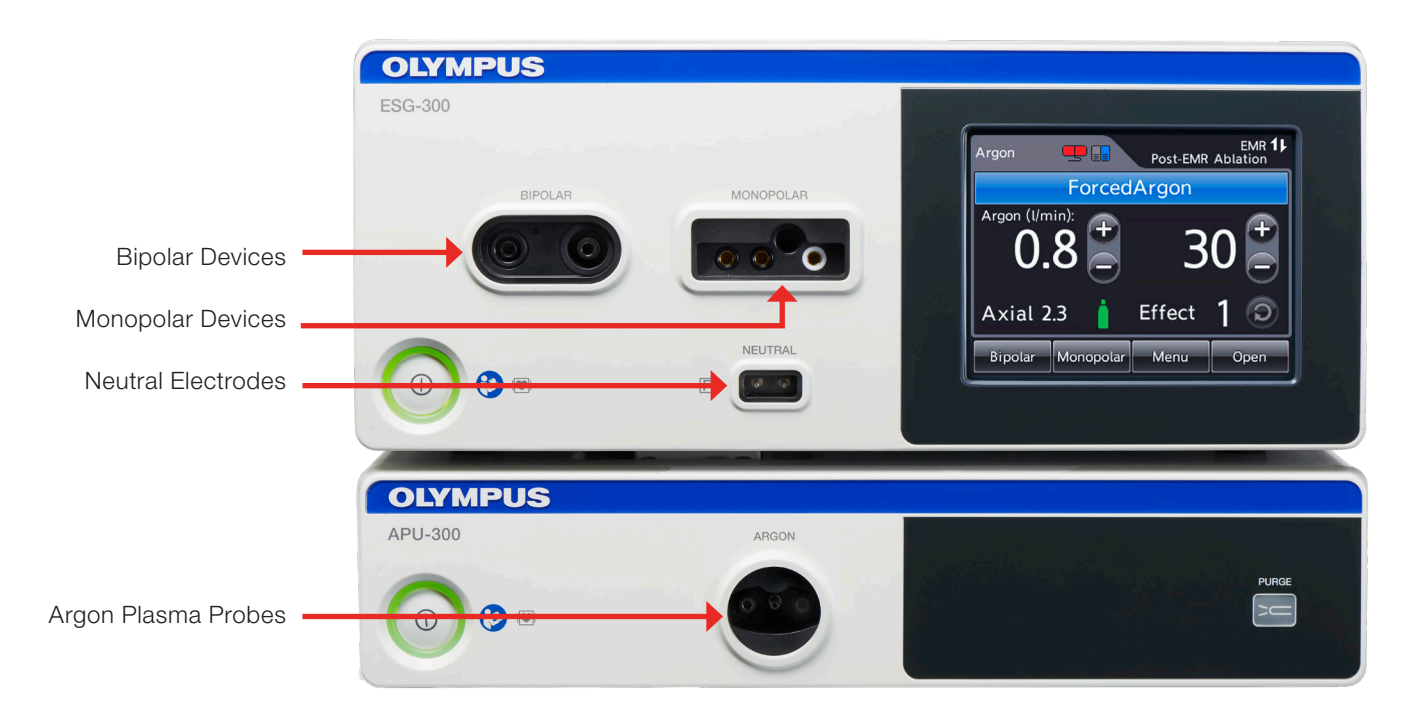

#### **Creating User Defined Settings**

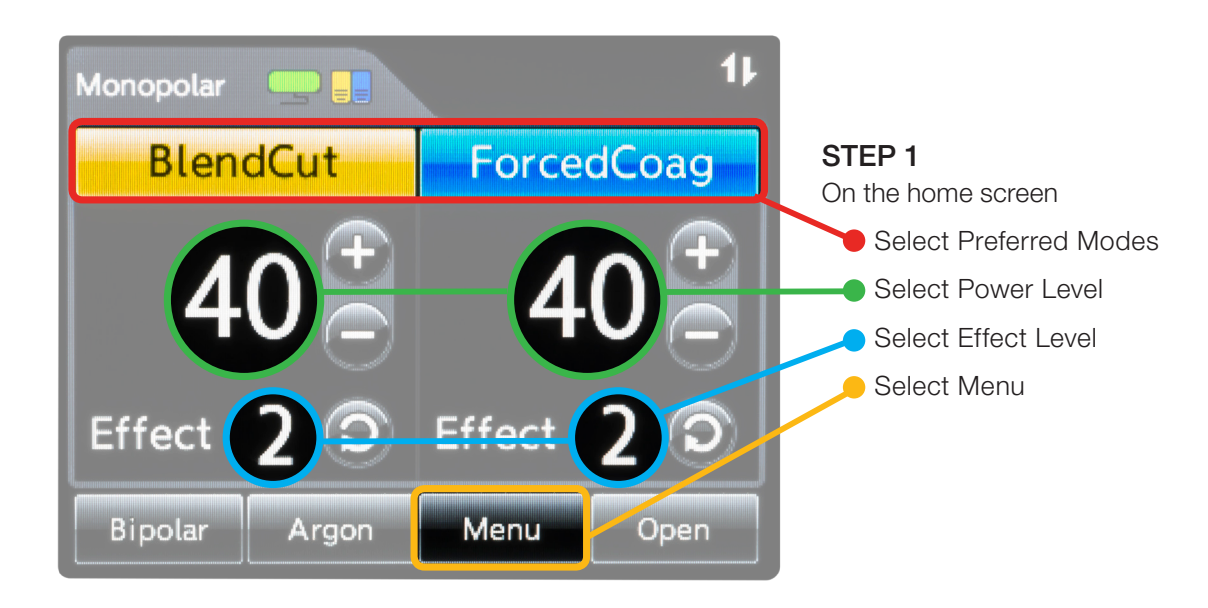

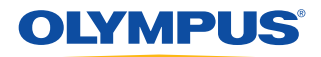

#### **Creating User Defined Settings**

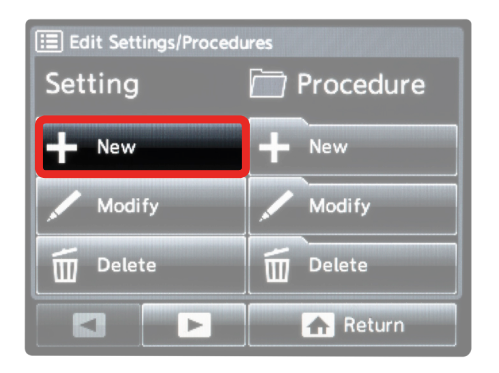

#### STEP 2

Edit Settings/Procedures screen

• Select "New" setting

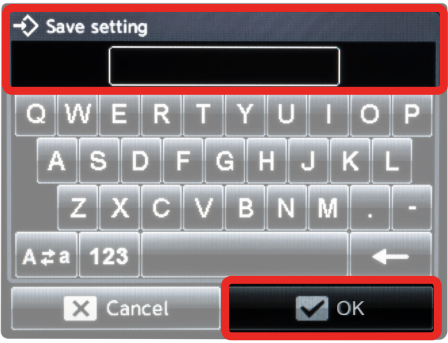

#### **STEP 3** Save Setting Screen

- Enter the setting name
- Select "OK"

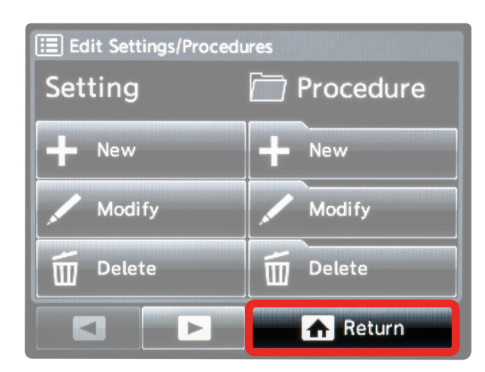

#### STEP 4

Edit Settings/Procedures screen

• Select "Return" to return to the Home Screen

#### **Creating User Defined Procedures**

A user-defined procedure is a compilation of user-defined settings.

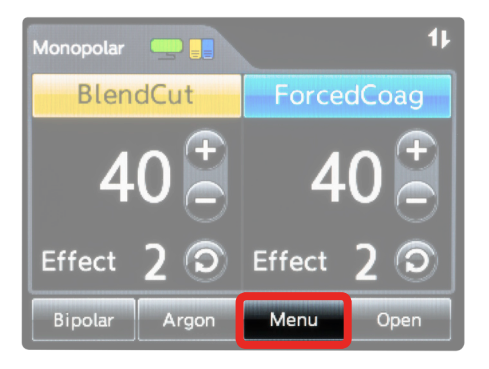

#### STEP 1

On the Home screen

• Select "Menu"

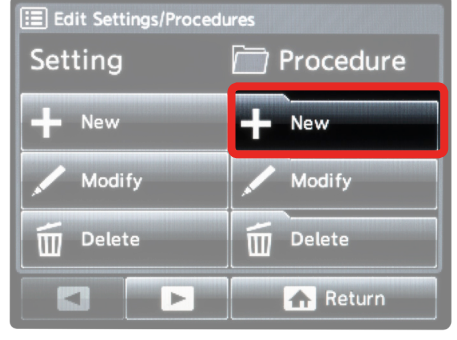

#### STEP 2

Edit Settings/Procedures screen

• Select "New" Procedure

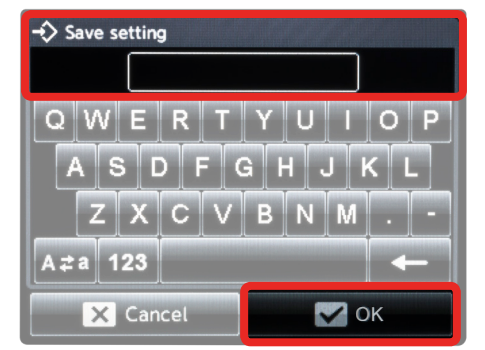

#### STEP 5

Save Procedure Screen

- Enter the procedure name
- Select "OK"

 Edit Settings/Procedures

 Setting
 Procedure

 + New
 New

 Modify
 Modify

 Delete
 Delete

 E
 Return

#### **STEP 6** Edit Settings/Procedures screen

• Select "Return" to return to the Home Screen

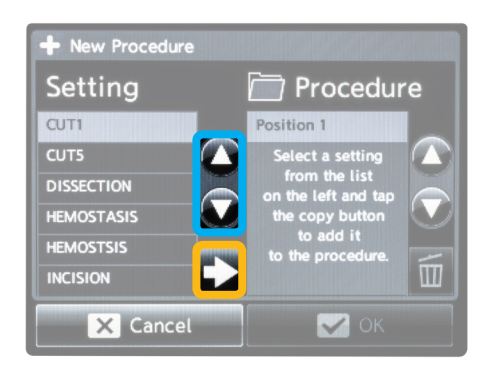

#### STEP 3

New Procedures screen

- Use up/down to highlight the setting
- Use arrow to move the setting on the left into the procedure column on the right

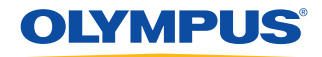

#### **ESG-300 Operation Settings**

#### **Basic Procedures**

| Dasie Freedures |                                          |                                   |               |       |        |  |
|-----------------|------------------------------------------|-----------------------------------|---------------|-------|--------|--|
|                 | Procedure                                | Instrument or Technique           | Mode          | Power | Effect |  |
|                 | Snare Polypectomy:<br>Sessile polyp      | Close the snare slowly and gently | PulseCut Slow | 120   | 2      |  |
|                 | Snare Polypectomy:<br>Pedunculated polyp | Close the snare slowly and gently | ForcedCoag    | 20    | 4      |  |
|                 | Endoscopic Mucosal<br>Resection (EMR)    | Close the snare slowly and gently | PulseCut Slow | 120   | 2      |  |
|                 | Haemostasis                              | Coagrasper                        | SoftCoag      | 50    | 3      |  |
|                 | Sphincterotomy                           | Sphincterotome                    | PulseCut Fast | 120   | 2      |  |

#### Endoscopic Submucosal Dissection (ESD)

|        | Procedure             | Instrument or Technique       | Mode          | Power | Effect |
|--------|-----------------------|-------------------------------|---------------|-------|--------|
|        | Marking               | Knife (apply gentle pressure) | ForcedCoag    | 20    | 2      |
|        |                       |                               | SoftCoag      | 50    | 3      |
| Phil - | Pre-Cut/Incision      | Knife                         | PulseCut Fast | 120   | 2      |
|        |                       |                               | BlendCut      | 30    | 2      |
|        | Submucosal Dissection | Knife                         | PowerCoag     | 30    | 2      |
|        | Haemostasis           | Closed Knife                  | PowerCoag     | 30    | 2      |

#### Peroral Endoscopic Myotomy (POEM)

| Procedure            | Instrument or Technique | Mode          | Power | Effect |
|----------------------|-------------------------|---------------|-------|--------|
| Incision             | Knife                   | PulseCut Fast | 120   | 2      |
| Dissection/Tunneling | Knife                   | SprayCoag     | 40    | 2      |
| Myotomy              | Knife                   | PulseCut Fast | 120   | 2      |
| Haemostasis          | Coagrasper              | SoftCoag      | 50    | 3      |

The above settings are examples based upon previous general clinical usage of the device. Please note that clinical staff are solely responsible for selection of an appropriate mode and power level, dependent upon the instrument being used and the condition of the tissue being treated. Due to the heterogeneity of instruments and clinical conditions, Olympus cannot accept liability for clinical risks arising from the use of these example settings.

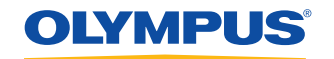

#### **ESG-300 Operation Settings**

#### Argon Plasma Coagulation (APC)

| Argon Flashia Obagulation (AFO) |                                                    |                                                          |                  |       |        |  |
|---------------------------------|----------------------------------------------------|----------------------------------------------------------|------------------|-------|--------|--|
|                                 | Procedure                                          | Instrument or Technique                                  | Mode             | Power | Effect |  |
|                                 | Diffuse bleeding in the right colon/duodenum       | Activate MAPC probe within a 2-5 mm distance from tissue | SmartArgon       | 120   | 4      |  |
|                                 | Diffuse bleeding in the remaining colon and rectum | Activate MAPC probe within a 2-5 mm distance from tissue | PulsedArgon Fast | 30    | N/A    |  |
|                                 | GAVE/radioproctitis                                | Activate MAPC probe within a 2-5 mm distance from tissue | PulsedArgon Fast | 30    | N/A    |  |
|                                 | Angiodysplasia                                     | Activate MAPC probe within a 2-5 mm distance from tissue | PulsedArgon Fast | 30    | N/A    |  |
|                                 | Tumour Reduction                                   | Activate MAPC probe within a 2-5 mm distance from tissue | ForcedArgon      | 50    | N/A    |  |
|                                 | Barrett's Oesophagus                               | Activate MAPC probe within a 2-5 mm distance from tissue | PulsedArgon Fast | 40    | N/A    |  |

The above settings are examples based upon previous general clinical usage of the device. Please note that clinical staff are solely responsible for selection of an appropriate mode and power level, dependent upon the instrument being used and the condition of the tissue being treated. Due to the heterogeneity of instruments and clinical conditions, Olympus cannot accept liability for clinical risks arising from the use of these example settings.

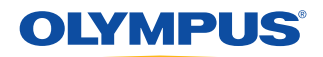

#### ESG-300 Monopolar Modes

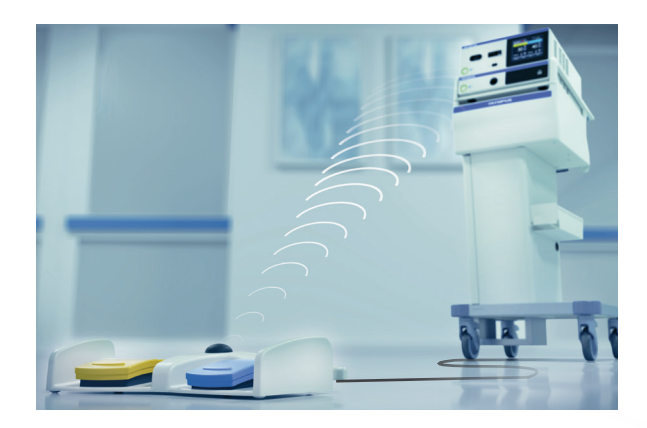

The wired foot switch is an accessory and must only be used in conjunction with the compatible ESG-300 to activate the generator.

The foot switch consists of:

- Yellow cut pedal to activate the selected cutting mode
- Blue coagulation pedal to activate the selected coagulation mode
- Toggle button to switch between user-defined settings within the procedure
- Foot switch plug (7-pin connector) to connect the foot switch with the ESG-300. The length of the connecting cable is 4m

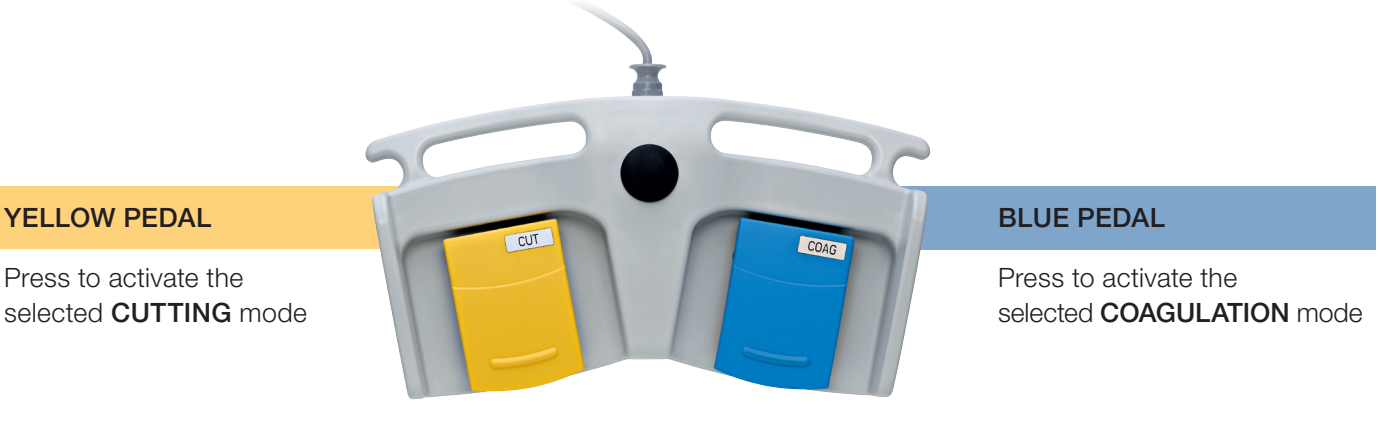

|                                                                                                    | CUT MODES                                                                         |                                                                                        |                                                                          | COAGULAT                               | ION MODES                                                                                                    | → »)))                |
|----------------------------------------------------------------------------------------------------|-----------------------------------------------------------------------------------|----------------------------------------------------------------------------------------|--------------------------------------------------------------------------|----------------------------------------|----------------------------------------------------------------------------------------------------|-----------------------|
| PureCut                                                                                                 | PulseCut                                                                          | BlendCut                                                                               | PowerCoag                                                                | ForcedCoag                             | SprayCoag                                                                                                    | SoftCoag              |
| Continuous cutting                                                                                      | Controlled cutting<br>with an intermittent<br>duty cycle of<br>different duration | Cutting of varying<br>tissue structures<br>with increased<br>haemostasis<br>capacities | Superficial<br>coagulation<br>with increased<br>dissection<br>capability | Superficial<br>pinpoint<br>coagulation | High peak<br>voltage for<br>superficial<br>coagulation<br>without contact<br>between the HF<br>instrument and<br>the tissue | Deeper<br>coagulation |
| High Power Cut Support (HPCS) – immediate cutting<br>Fast Spark Monitor (FSM) – optimised cutting power |                                                                                   | Versatile coagulation technology                                                       |                                                                          |                                        |                                                                                                    |                       |

For complete product details see Instructions for Use.

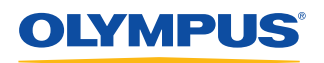

OLYMPUS AUSTRALIA PTY LTD 3 Acacia Place, Notting Hill VIC 3168, Australia Customer Service: 1300 132 992 | www.olympus.com.au OLYMPUS NEW ZEALAND LIMITED 28 Corinthian Drive, Albany, Auckland NZ 0632 Customer Service: 0508 659 6787 | www.olympus.co.nz